## Uputstvo za instalaciju GIMP program

Da bi downloadovali besplatan <u>GIMP program</u> potrebno je da otvorite link <u>https://www.gimp.org/</u>

| 4                                                                                                    | GIMP   | DOWNLOAD  | NEWS   | ABOUT | DOCS                | PAR                                                              | TICIPATE     | т                             | UTORIALS         | DONATE              | P Ø 🔋    |  |
|----------------------------------------------------------------------------------------------------|--------|-----------|--------|-------|---------------------|------------------------------------------------------------------|--------------|-------------------------------|------------------|---------------------|----------|--|
| HIS.                                                                                                    | 0      |           | G      |       | P                   |                                                                  | GNU<br>MANIP | J   <br>PUL <i>f</i><br>/NLOA | MAGE<br>ATION PR | OGRAM<br>Release no | ITES     |  |
| The Free 8                                                                                                    | ) Open | Source Im | age Ec | ditor |                     | Rece                                                             | ent Nev      | ws                            |                  |                     |          |  |
| This is the official website of the GNU Image Manipulation<br>Program (GIMP).                                                                                                    |        |           |        |       |                     | Update 5 2.8.16 Installer with a Major Bugfix Release 2016-01:05 |              |                               |                  |                     | Released |  |
| GIMP is a cross-platform image editor available for GNU/Linux,<br>OS X, Windows and more operating systems. It is free software,<br>you can change its source code and distribute your changes. |        |           |        |       | nux,<br>vare,<br>s. | Call for GIMP 2.10 Documentation Update<br>2016/15-23            |              |                               |                  |                     |          |  |

## Kliknite na dugme DOWNLOAD

Otvoriće se prozor kao na slici ispod, kliknite ma dugme **Download <u>GIMP 2.8.16 directly</u>**.

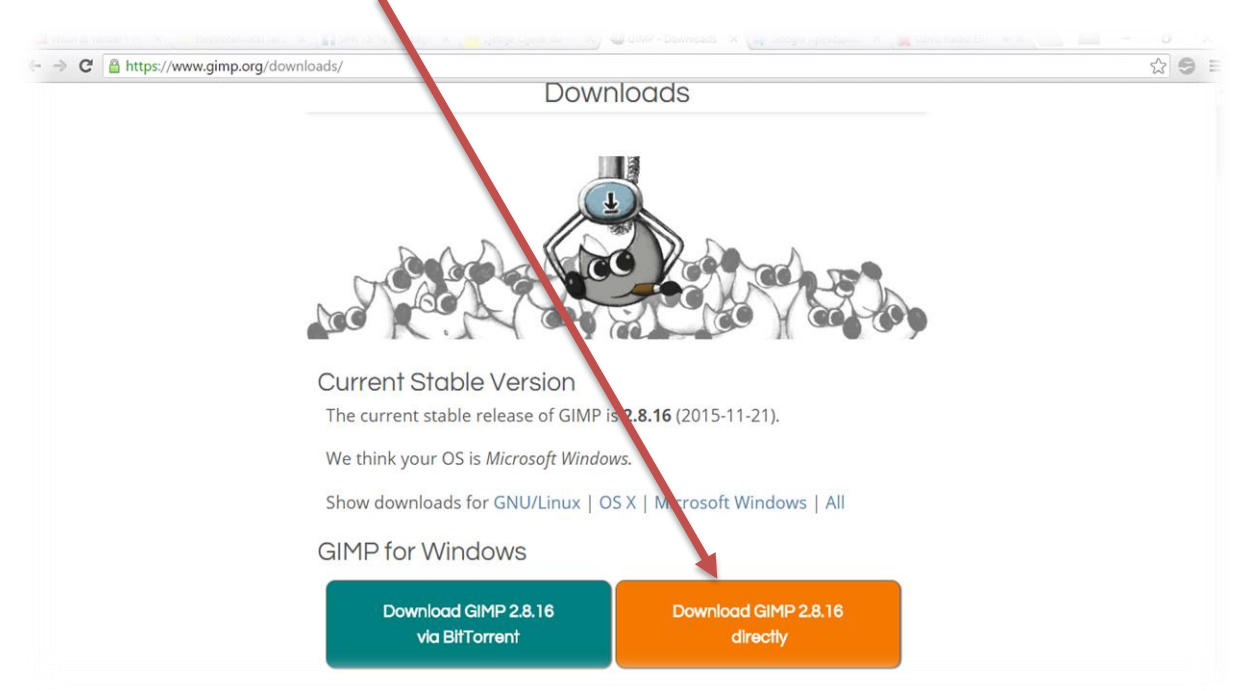

## Pokreće se download ovog programa.

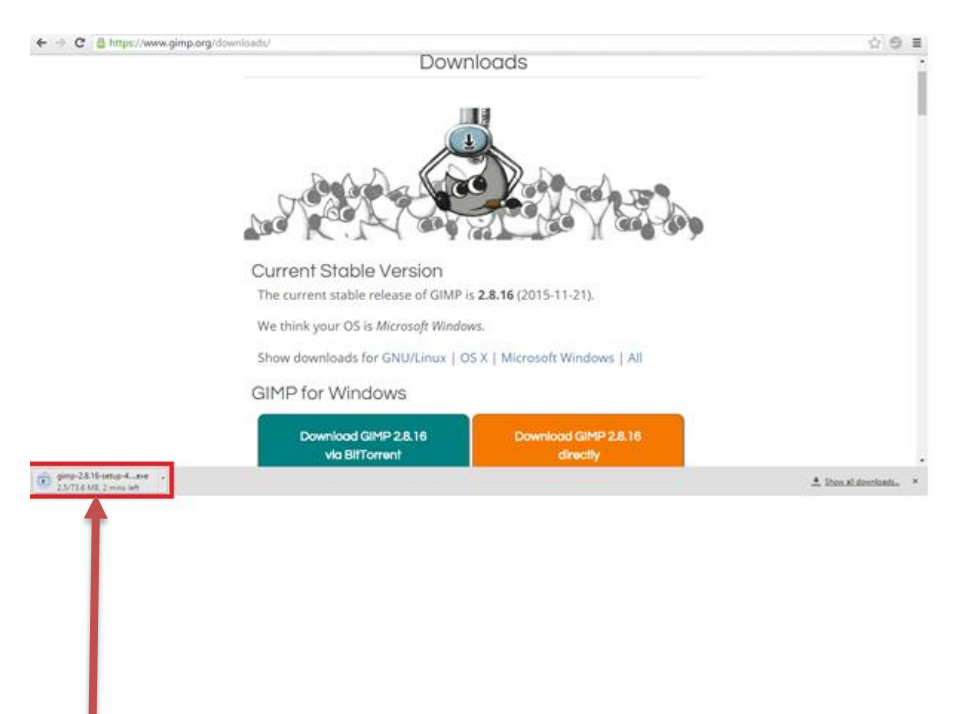

Kliknite (u donjem lijevom uglu) na program koji je preuzet.

Pojaviće se prozor sa pitanjem:"Do you want to allow this app to make changes to your PC?" - kliknite na dugme <u>YES</u>.

Birate na kojem jeziku želite da instalirate program (<u>English</u>), kliknite na dugme <u>OK</u>.

| Select Setup Language                    | ×          |
|------------------------------------------|------------|
| Select the language to use installation: | during the |
| English                                  |            |
| OK                                       | Cancel     |

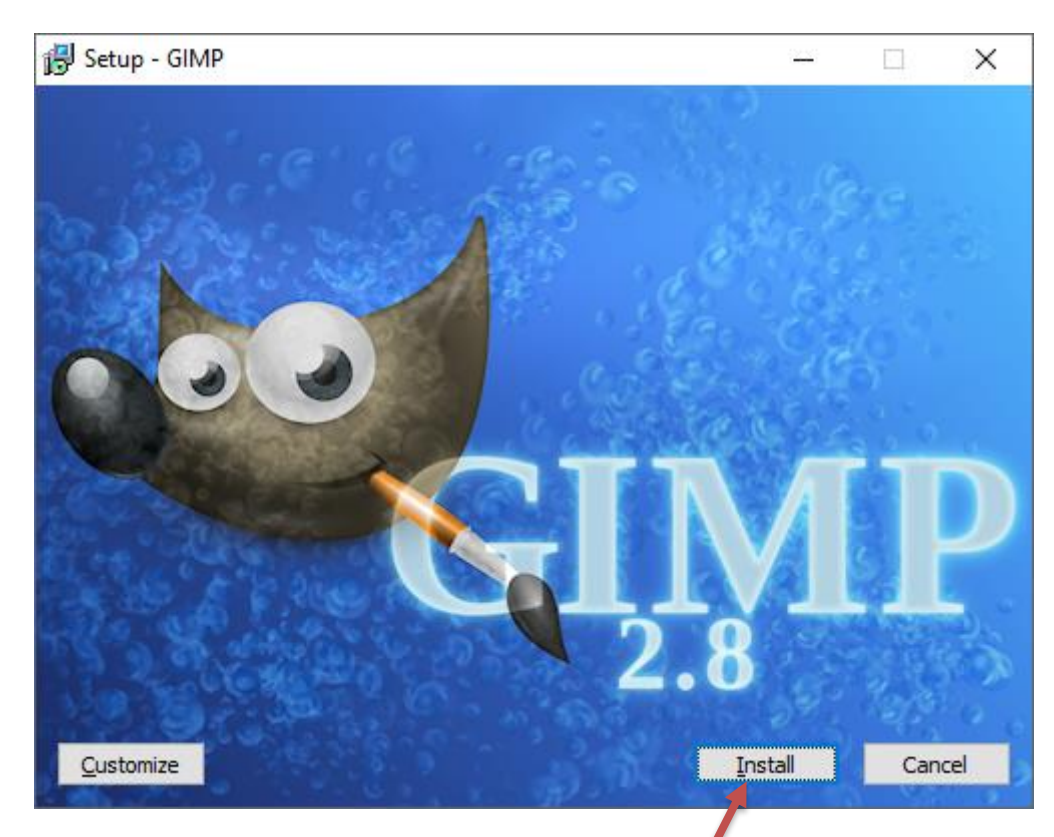

## Kliknite na dugme INSTALL

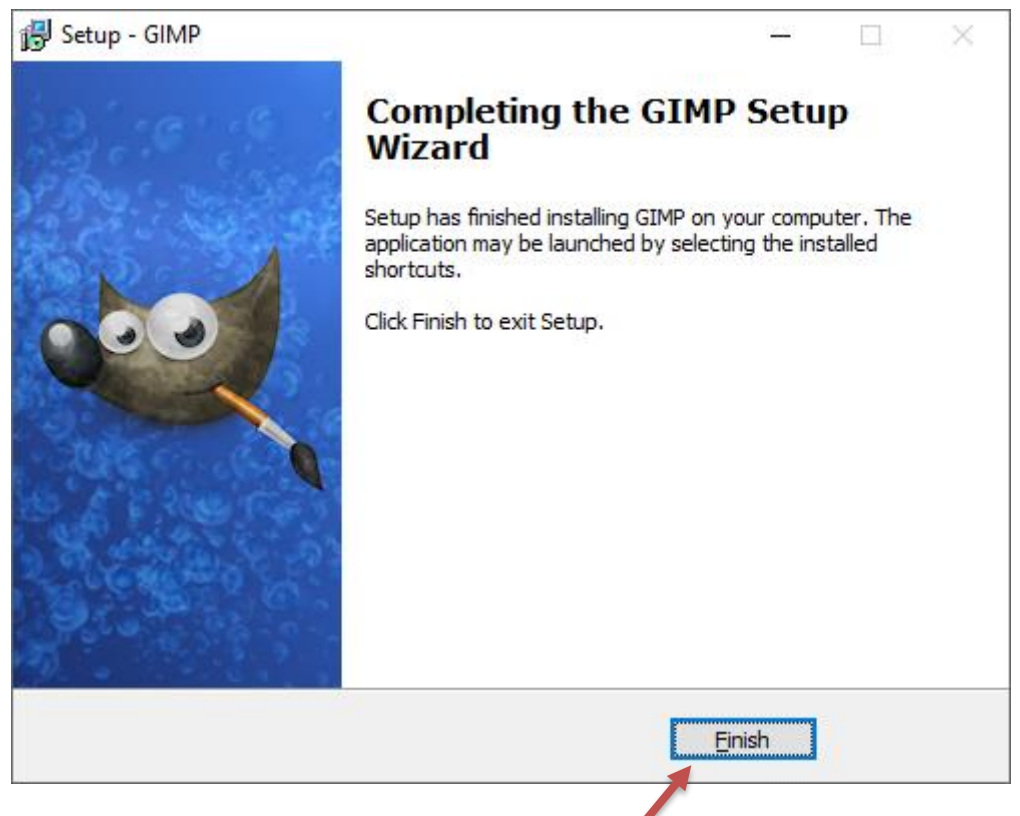

Kliknite na dugme <u>FINISH</u>. Instalacija je završena.